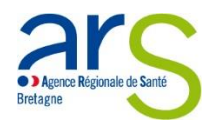

### **MODE D'EMPLOI E-CARS**

------

# **COMMENT DEPOSER LE RAPPORT D'EVALUATION DANS E-CARS ?**

### > ACCÉDER À L'EXTRANET

1. Accédez à l'extranet en saisissant l'URL suivante dans le navigateur :

## https://extranet.e-cars.fr/

|                                                               | Ecars                                     |
|---------------------------------------------------------------|-------------------------------------------|
| <b>2.</b> Entrez les informations de connexion reçu par email | Connexion avec votre compte professionnel |
| <b>3.</b> Cliquez sur « Connexion »                           | Identifiant<br>Mot de passe               |
|                                                               | Connexion                                 |

#### 1/ Sélectionner votre entité juridique (EJ) en cliquant sur son nom :

| Accueil    | Gestion des Contrats                 |                            |             |
|------------|--------------------------------------|----------------------------|-------------|
| Mon compte | Etablissement (EJ) 🖨                 | Adresse 🗘                  | Téléphone ≎ |
|            | 210984076 - ACODEGE                  | 2 R GAGNEREAUX 21014 DIJON | 038028828   |
|            | iel eel Page Too Sur 1 (inc. in 20 🗸 |                            |             |

2/ Plus bas, sélectionner votre établissement (ET) concerné par le dépôt du rapport d'évaluation en cliquant sur son nom :

| Mon compte | Raison Sociale : ACODEGE<br>Finess Juridique : 210984076                                                                                                    |                                                                                                    |           |                                                                                                    |     |                                                                                                    | Détails EJ                                                                                                    |
|------------|----------------------------------------------------------------------------------------------------|----------------------------------------------------------------------------------------------------|-----------|----------------------------------------------------------------------------------------------------|-----|----------------------------------------------------------------------------------------------------|----------------------------------------------------------------------------------------------------|
|            |                                                                                                    |                                                                                                    |           |                                                                                                    |     |                                                                                                    |                                                                                                    |
|            | Nom du CPOM \$                                                                                                    |                                                                                                    | Créé le 🗘 | Raison du statut ¢                                                                                         | Cor | mpétence ¢                                                                                                    | Date d'effet                                                                                                    |
|            |                                                                                                    |                                                                                                    |           |                                                                                                    |     |                                                                                                    |                                                                                                    |
|            | CPOM/ ACODEGE 2022 - 2026 15/07/2021 3 Diagnostic Conjointe                                                                                                    |                                                                                                    | Conjointe | ite 01/01/2022                                                                                             |     |                                                                                                    |                                                                                                    |
|            |                                                                                                    |                                                                                                    |           |                                                                                                    |     |                                                                                                    |                                                                                                    |
|            | Nom de l'établissement (ET) 🕈                                                                                                    |                                                                                                    | Région ¢  | Domaine                                                                                                    | ÷   |                                                                                                    | Adresse \$                                                                                                    |
|            | Nom de l'établissement (ET) ÷                                                                                                    | Bouroone-Franche-Comté                                                                                                    | Région 🕀  | Domaine                                                                                                    | \$  | 21310 BEIRE LE CHA                                                                                                    | Adresse 💠                                                                                                    |
|            | Nom de l'établissement (ET) ÷                                                                                                    | Bourgogne-Franche-Comté                                                                                                    | Région ≑  | Domaine<br>Médicosocial<br>Médicosocial                                                                    | \$  | 21310 BEIRE LE CHA<br>1 R ANTOINE DE SAINT                                                                                                    | Adresse ¢<br>TEL<br>EXUPERY 21300 CHENOVE                                                                                                   |
|            | Nom de l'établissement (ET) ÷<br>210965138 - EAM -VESVROTTES: 21091093 - SAPA CODEGE (TAB PRINCIPAL DUON 21091093 - SAPA CODEGE (TAB PRINCIPAL DUON                                                                                                    | Bourgogne-Franche-Comté<br>Bourgogne-Franche-Comté<br>Bourgogne-Franche-Comté                                                                                                    | Rêgion 0  | Domaine<br>Médicosocial<br>Médicosocial<br>Médicosocial                                                    | \$  | 21310 BEIRE LE CHA<br>1 R ANTOINE DE SAINT<br>16 R MILLOTET 21000 I                                                                                                    | Adresse ©<br>TEL<br>EXUPERY 21300 CHENOVE<br>JUON                                                                                           |
|            | Nom de l'établissement (ET) ÷           21000518 - EAN 'VESVROTTES'           2001003 - SAIR ADORGE           21072004 - CARRE ADORGE ETAB PRINCIPAL DADU           10727033 - DARE ABIA                                                                                                    | Bourgogne-Franche-Comté<br>Bourgogne-Franche-Comté<br>Bourgogne-Franche-Comté<br>Bourgogne-Franche-Comté                                                                                                    | Région ≎  | Domaine<br>Médicosocial<br>Médicosocial<br>Médicosocial                                                    | \$  | 21310 BEIRE LE CHA<br>1 RANTOINE DE SAINT<br>16 R MILLOTET 21000 I<br>20 R SAINT VINCENT D                                                                                            | Adresse 0<br>TEL<br>E XUPERY 21300 CHENOVE<br>JUON<br>E PAUL 21000 DUON                                                                     |
|            | Nom de Fétablissement (ET) ÷           2006138 - EAN VESNOTES:           2010163 - SAR VOCRE           2010163 - AND ROCES           2010233 - DARE ALCORES                                                                                                    | Bourgogne-Franche-Comté<br>Bourgogne-Franche-Comté<br>Bourgogne-Franche-Comté<br>Bourgogne-Franche-Comté                                                                                                    | Rêgion ≎  | Domaine<br>Medicosocial<br>Medicosocial<br>Medicosocial<br>Medicosocial<br>Medicosocial                    | \$  | 21310 BEIRE LE CHA<br>1 R ANTOINE DE SAINT<br>16 R MILLOTET 21000 I<br>20 R SAINT VINCENT DE<br>18 R ST-VINCENT DE P                                                                  | Adresse ©<br>TEL<br>"EXUPERY 21300 CHENOVE<br>JUON<br>E PAUL 21000 DUON<br>AUL 21000 DUON                                                   |
|            | Nom de rétablissement (ET) ÷           20005138. EAN 'NESKHOTTES'           20005338. EAN 'NESKHOTTES'           20005038. EAN 'NESKHOTTES'           20070008. ENNE ACCOREGE ETAB PENICIPAL DUON           40700328. EANE ACCOREGE ETAB PENICIPAL DUON           40700328. EANE ACCOREGE ETAB PENICIPAL DUON           40700328. EANE ACCOREGE ETAB PENICIPAL DUON           40700328. EANE ACCOREGE ETAB PENICIPAL DUON           40700328. EANE ACCOREGE ETAB PENICIPAL DUON           40700328. EANE ACCOREGE ETAB PENICIPAL DUON                                                                                                    | Bourgogne-Franche-Comté<br>Bourgogne-Franche-Comté<br>Bourgogne-Franche-Comté<br>Bourgogne-Franche-Comté<br>Bourgogne-Franche-Comté<br>Bourgogne-Franche-Comté                                                      | Région 0  | Domaine Deficiencial Médiconocial Médiconocial Médiconocial Médiconocial Médiconocial Médiconocial         | \$  | 21310 BEIRE LE CHA<br>1 R ANTOINE DE SAINT<br>16 R MILLOTE 121000<br>20 R SAINT VINCENT DE<br>18 R ST-VINCENT DE P<br>1 R DU CHAPITRE 2130                                            | Adresse :<br>TEL<br>EXUPERY 21300 CHENOVE<br>DUON<br>E PAUL 21000 DUON<br>00 CHENOVE                                                        |
|            | 2000/139         Nom de l'établissement (ET) *           2000/139         EAM VESWOTTES*           2010/130         SAR ACODEGE           2017/000         EAM ACODEGE           2017/000         EAM ACODEGE           2017/000         EAM ACODEGE           2017/000         EAM ACODEGE           2017/000         EAM ACODEGE           2017/000         EAM ACODEGE           2017/000         EAM ACODEGE           2017/000         EAM ACODEGE           2019/000         EAM ACODEGE           2019/000         EAM ACODEGE                                                                                                    | Bourgogne-Franche-Comté<br>Bourgogne-Franche-Comté<br>Bourgogne-Franche-Comté<br>Bourgogne-Franche-Comté<br>Bourgogne-Franche-Comté<br>Bourgogne-Franche-Comté                                                      | Région 0  | Domaine<br>Médicosocial<br>Médicosocial<br>Médicosocial<br>Médicosocial<br>Médicosocial<br>Médicosocial    | \$  | 21310 BEIRE LE CHA<br>1 R ANTOINE DE SANT<br>16 R MILLOTET 21000 I<br>20 R SAINT VINCENT D<br>16 R ST-VINCENT D<br>1 R DU CHAPTIRE 213<br>96 AV VICTOR HUGO 2                         | Adresse ::<br>TEL<br>EXUPERY 21300 CHENOVE<br>NUON<br>E PUL 21000 DUON<br>AUX 21000 DUON<br>AUX 21000 DUON<br>1000 DUON                     |
|            | Nom de fétablissement (ET) ÷           20005183 - EAN VESNOTTES:           20005383 - EAN VESNOTTES:           20010033 - EAN VESNOTTES:           20010033 - DARE ADDRÖGE           2005333 - DARE ADDRÖGE           2005232 - DARE ADDRÖGE           2005232 - DARE ADDRÖGE           2005202 - DARE ADDRÖGE           2005202 - DARE ADDRÖGE           2 | Burgogne-Franche-Comid<br>Bourgogne-Franche-Comid<br>Bourgogne-Franche-Comid<br>Bourgogne-Franche-Comid<br>Bourgogne-Franche-Comid<br>Bourgogne-Franche-Comid<br>Bourgogne-Franche-Comid<br>Bourgogne-Franche-Comid | Région 0  | Domaine Domaine Médicasocial Médicasocial Médicasocial Médicasocial Médicasocial Médicasocial Médicasocial | ¢   | 21310 BEIRE LE CHA<br>1 RANTOINE DE SAINT<br>16 R MILLOTET 21000<br>20 R SAINT VINCENT DE<br>18 R ST-VINCENT DE<br>1 R DU CHAPITRE 213<br>96 AV VICTOR HUGO 2<br>322 R DARDELAIN 2116 | Adresse ©<br>TEL<br>EXUPERY 21300 CHENOVE<br>JUON<br>E PAUL 21000 DUON<br>AUL 21000 DUON<br>00 CHENOVE<br>1000 DUON<br>00 ANESANNAY LA COTE |

Remarque : si vous n'avez aucun CPOM en cours, seule la liste de tous vos établissements apparait.

3/ En bas de la page internet, dans la rubrique « Documents de l'établissement » sélectionner le répertoire « Documents » :

| Aiouter docur | nent | Télécharger tous les documents |                           |
|---------------|------|--------------------------------|---------------------------|
| Documents     |      | Date de modification           | Auteur de la modification |

4/

#### Cliquer sur le bouton « Ajouter document » :

| ✓Documents de l'établissemer  | nt —                           |                           |
|-------------------------------|--------------------------------|---------------------------|
| Ajouter document              | Télécharger tous les documents |                           |
| Documents                     | Date de modification           | Auteur de la modification |
| <ul> <li>Documents</li> </ul> |                                |                           |

6/ Rechercher dans les répertoires de votre ordinateur le rapport d'évaluation à insérer, puis cliquer sur « ouvrir » -> le chargement du fichier s'effectue automatiquement :

Rapport Evaluation XXX 03 01 23.docx

En cours de charg

#### 7/ Le fichier est chargé :

| <ul> <li>Documents de l'établisseme</li> </ul>                                                 | nt                      |                           |  |  |  |
|------------------------------------------------------------------------------------------------|-------------------------|---------------------------|--|--|--|
| Ajouter document Récup                                                                         | érer tous les documents |                           |  |  |  |
| Documents                                                                                      | Date de modification    | Auteur de la modification |  |  |  |
| Documents                                                                                      |                         |                           |  |  |  |
| <ul> <li>test faux rapport évaluation.dc 22/06/2023</li> <li>Antoine BALLOUHEY TEST</li> </ul> |                         |                           |  |  |  |

8/ Merci de transmettre un mail d'information du dépôt du rapport d'évaluation :

- A votre référent(e) ARS en délégation départementale et/ou au Conseil départemental ;
- Au département qualité et droits des usagers: <u>ars-bretagne-qualite@ars.sante.fr</u>

Nous vous remercions du suivi de cette procédure et restons à votre écoute en cas de difficultés.